## 手機即時監看操作說明

圖1先下載APP

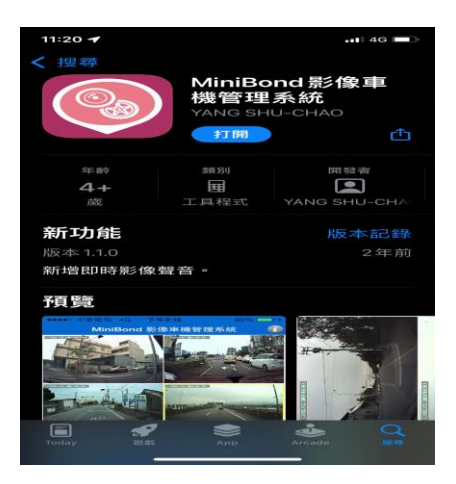

圖 2 打開 APP 點選設備列表

| 11:40      |      | •••• 4G |
|------------|------|---------|
|            | 設備列表 | +       |
| [車機]彰化寶竹   | ×`   | (1) >   |
|            |      |         |
|            |      |         |
|            |      |         |
|            |      |         |
|            |      |         |
|            |      |         |
|            |      |         |
|            |      |         |
| $\bigcirc$ |      |         |
| 目口目等第三個家   | 設備列表 | 儲存記錄    |
|            |      |         |

圖 3、4 輸入設備名稱、帳號 89254499、 密碼 89254499、設備通道 8

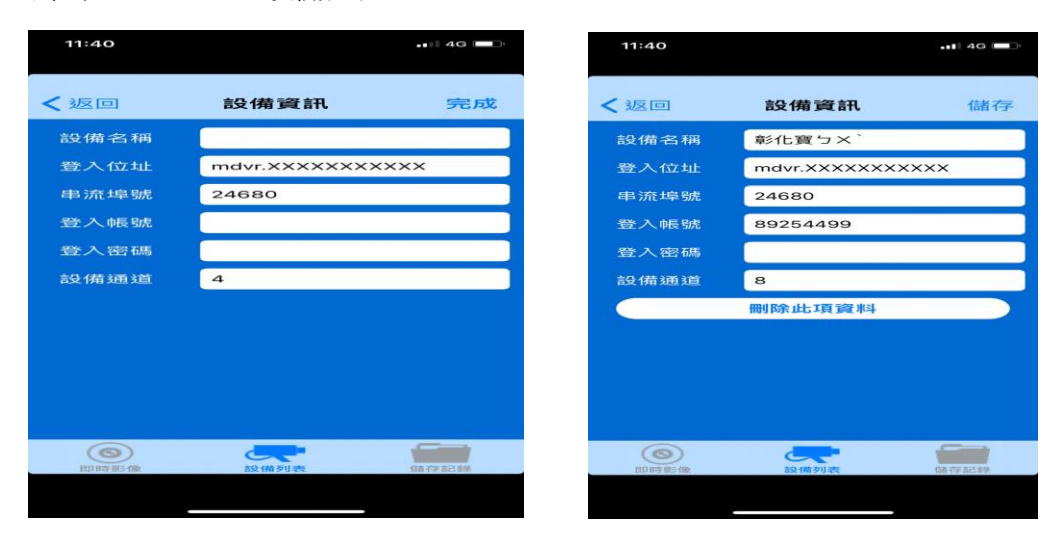

## 圖 5 回到即時影像點選即可監控

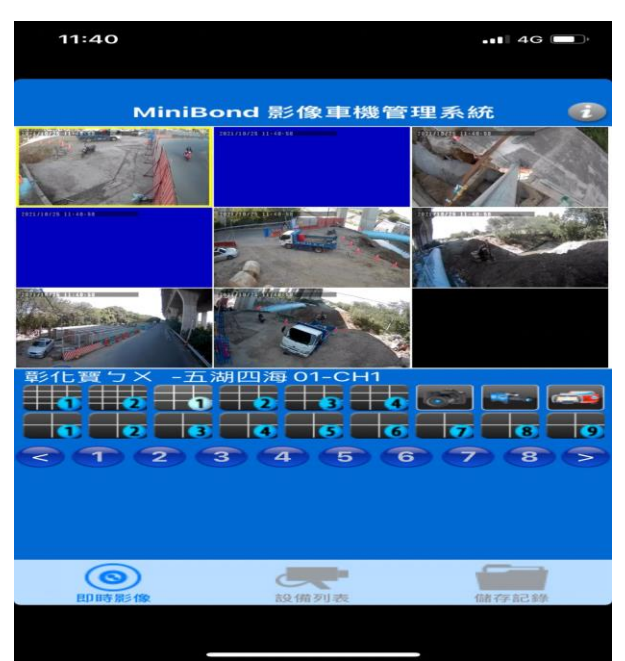